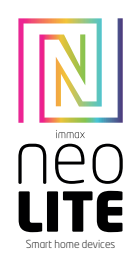

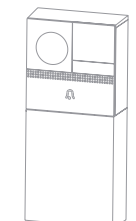

# UŽIVATELSKÝ NÁVOD

Výrobce a dovozce: IMMAX, Pohoří 703, 742 85 Vřesina, EU I www.immaxneo.cz I www.immaxneo.com Vyrobeno v P.R.C.

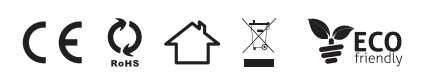

# IMMAX NEO LITE SMART VIDEO ZVONEK, WIFI, ŠEDÝ

# **OBSAH BALENÍ**

Zvonek USB nabíjecí kabel Battery box Napájecí adaptér Šroubky Resetovací kolíček Oboustranná lepící páska Uživatelský manuál

# POPIS ZAŘÍZENÍ

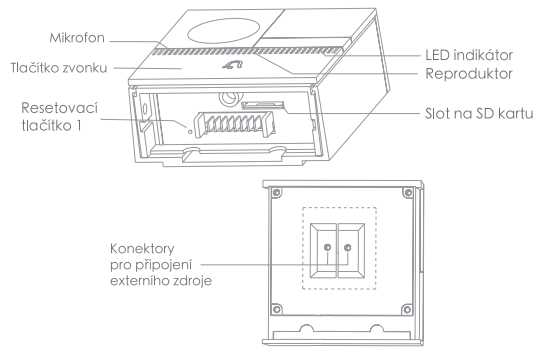

Zadní strana

Externí napájení: AC 12-24V Tlačítko zvonku: slouží k aktivování zvonku LED indikátor: svítí červená LED dioda: chytrý zvonek se spouští a nebo nefunguje správně - LED červená dioda bliká: čeká na připojení k WiFi síti (bliká pomalu), připojuje se k WiFi síti (bliká rychle) - LED modrá dioda bliká: chytrý zvonek je připojený - svítí modrá LED dioda: video zvonek funguje správně Mikrofon: zaznamenává zvuk při videohvoru Slot na SD kartu: slot na vložení SD karty – max. 128GB Resetovací tlačítko 1: pomocí resetovacího kolíčku stiskněte resetovací

Resetovaci tlačitko 1: pomoci resetovaciho količku stiskněte resetov tlačítko na déle než 5 vteřin

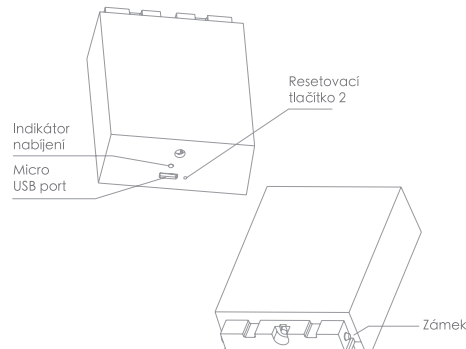

Micro USB port: DC 5V ± 10% Indikátor nabíjení: - svítí červená LED dioda: baterie se nabíjí - svítí modrá LED dioda: baterie je nabitá Resetovací tlačítko 2: pomocí resetovacího kolíčku stiskněte resetovací tlačítko na déle než 5 vteřin Zámek: slouží k přichycení battery boxu k tělu video zvonku Baterie: 6700 mAh (2x lithium-iontová baterie 18650)

# INSTALACE

Postup instalace – baterie Sundejte držák z těla video zvonku Pomocí hmoždinek a šroubků uchyťte držák na požadované místo a vložte do držáku tělo video zvonku K tělu video zvonku připevněte battery box

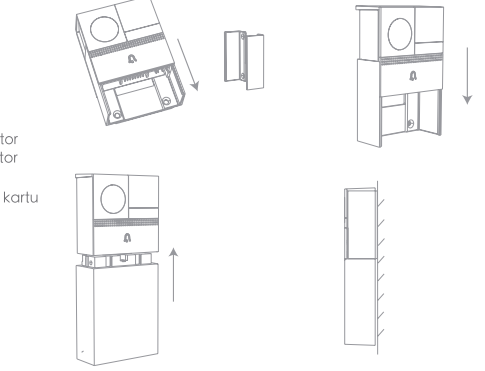

Postup instalace – externí napájení Sundejte držák z těla video zvonku Připojte drátky externího napájení (12-24V AC) Pomocí hmoždinek a šroubků uchytte držák na požadované místo a vložte do držáku tělo video zvonku

#### K tělu video zvonku připevněte battery box

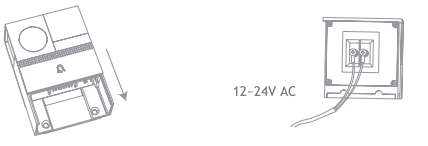

#### <u>Postup instalace pomocí oboustranné lepící pásky</u> Nalepte oboustrannou lepící pásku na držák video zvonku Přilepte video zvonek na požadované místo

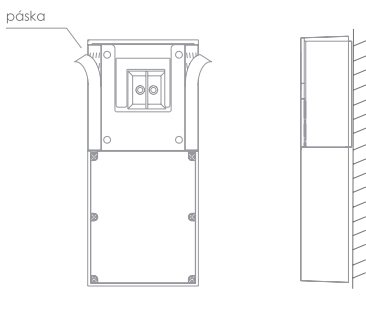

# APLIKACE IMMAX NEO PRO

Naskenujte kód QR kód a stáhněte si aplikaci Immax NEO PRO. Nebo v App Store či Google Play vyhledejte a nainstalujte aplikaci Immax NEO PRO.

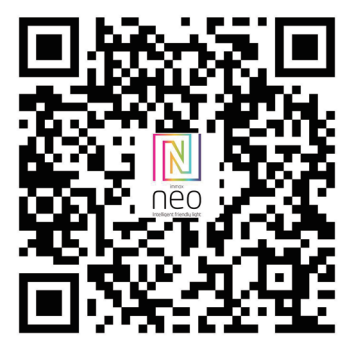

#### Ξ YY ~ 0 + Add Device Cancel Add Manual Overcast $\frown$ Electrical 57.2 °F Home Appliances Kitcher & Sen Door Sensor Sport & Heal d Devic ٥ 0 Other

Potvrďte, že LED dioda bliká a zadejte přístupové údaje k WiFi síti. Poznámka:

 Video zvonek podporuje připojení pouze do 2,4GHz
 Heslo do domácí sítě nesmí mít víc než 20 znaků a nesmí obsahovat diakritiku

Pomocí kamery Video zvonku naskenujte vygenerovaný QR kód. Po naskenování uslyšíte zvukové upozornění. Poté vyčkejte, než proběhne celá instalace.

Po přidání Video zvonku do aplikace můžete kliknutím na tuto ikonu změnit název zařízení.

V kartě produktu můžete kliknutím na ikonu "…" vstoupíte do nastavení produktu.

Kliknutím na položku Nastavení základních funkcí vstoupíte do karty, kde můžete odemknout zámek baterie.

Poté můžete oddělit Battery box od těla video zvonku.

# Nastavení routeru

Video zvonek podporuje pouze 2,4 GHz WiFi (nepodporuje 5 GHz). Nastavte prosím parametry routeru před připojením k WiFi síti, zaznamenejte SSID a heslo k vaší WiFi.

### Párování pomocí QR kódu

Spusťte aplikaci Immax NEO PRO a klepněte na "Registrovat" a založte si vlastní účet pomocí e-mailu. Pokud máte registraci hotovou, přihlaste se pomocí svého účtu.

V aplikaci Immax NEO PRO klikněte na záložku Místnost a potom na tlačítko "+" pro přidání zařízení. V záložce Immax NEO vyberte daný produkt.

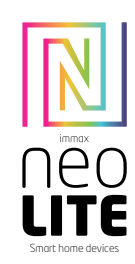

| Microphone<br>Doorbell button -<br>Reset 1 |                            | — Status light<br>— Speaker<br>— SD card slot |
|--------------------------------------------|----------------------------|-----------------------------------------------|
|                                            | External ———<br>power port |                                               |

#### Power Port AC12~24V

Doorbell button Press the button to activate the doorbell

- Status light Solid red light on: the camera is turning on or malfunctional
  - Blinking red light: awaiting WiFi connection (slowly blinking) connecting the WiFi (quickly blinking)
  - Blinking blue light: currently connecting
  - Solid blue light on: the camera runs correctly

Captures sound for your video Microphone

SD card slot Support local SD Card storage (Max.128G)

Reset1 Press and hold on for 5 seconds with pin to reset the doorbell

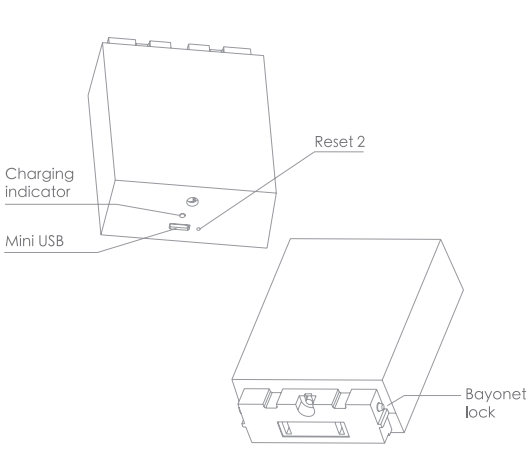

| Mini USB           | DC5V±10%,USB power supply                                       |
|--------------------|-----------------------------------------------------------------|
| Charging indicator | <ul> <li>Solid red indicator on: battery is charging</li> </ul> |
|                    | Solid blue indicator on: charging completed                     |
| Reset 2            | Tap reset button for 5 seconds to factory                       |
|                    | reset                                                           |
| Bayonet lock       | Lock the battery box through bayonet lock                       |
| Battery capacity   | 6700mAh (Two 18650 lithium-ion batteries)                       |

Battery Power supply mode

Bell 1S.

AC Power supply mode

Bell 1S.

Step 1 Remove the bracket from

Step 1 Remove the bracket from

Step 3. Insert the battery compartment into the doorbell

Bracket

Step 2 Fix the bracket on the wall

with screws and install the

Side view

Step 2 Connect the AC power with

vour wires.

12-24V AC

doorbell into the bracket.

#### Double-sided tape mode

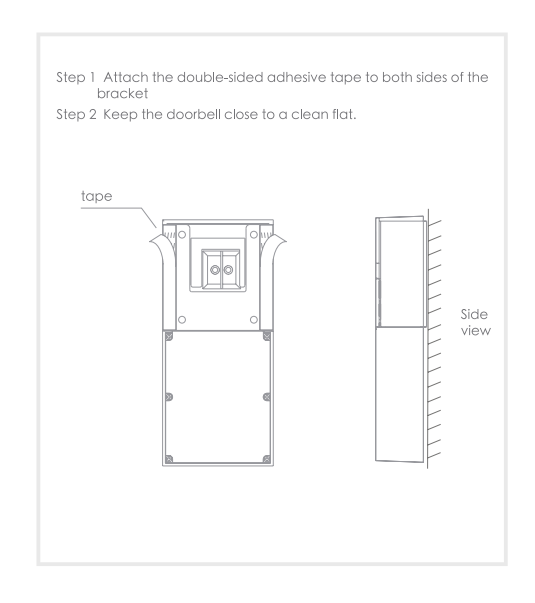

### IMMAX NEO PRO APPLICATION

Scan the QR code and download the Immax NEO PRO application. Or find and install the Immax NEO PRO app in the App Store or Google Play.

#### Router settings

The video bell only supports 2.4 GHz WiFi (does not support 5 GHz). Please set the router parameters before connecting to the WiFi network, record the SSID and password for your WiFi.

#### QR code pairing

Launch the Immax NEO PRO application and click on "Register" and create your own account via e-mail. When you have finished registration, log in with your account.

In the Immax NEO PRO application, click the Room tab and then the "+" button to add a device. In the Immax NEO tab, select the product.

Confirm that the LED flashes and enter the WiFi network access data. Note:

- Video doorbell only supports connections up to 2.4GHz

- The home network password cannot be longer than 20 characters and cannot contain accents

Use the Video camera from outside to scan the generated QR code. You will hear an audible alert after scanning. Then wait for the entire installation to complete.

After adding a Video Bell to the application, you can click this icon to change the device name.

In the product tab, you can click the "..." icon to enter the product settings.

Click Basic Settings to enter the tab where you can unlock the battery lock.

You can then separate the Battery box from the body of the video doorbell.

# **USER MANUAL**

Manufacturer and importer: IMMAX, Pohoří 703, 742 85 Vřesina, EU I www.immaxneo.cz I www.immaxneo.com Made in P.R.C.

# 

#### PACKAGE CONTENTS

Doorbell USB charging cable Battery box Power adapter Screws Reset pin Double-sided tape User manual

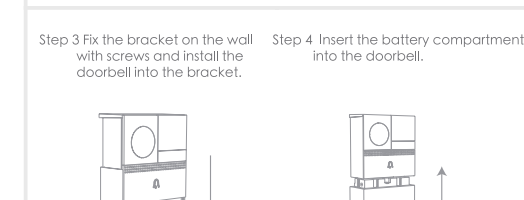

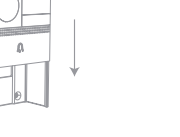

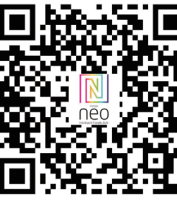

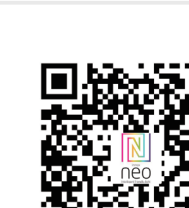

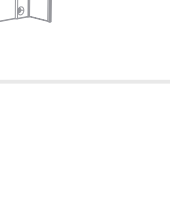